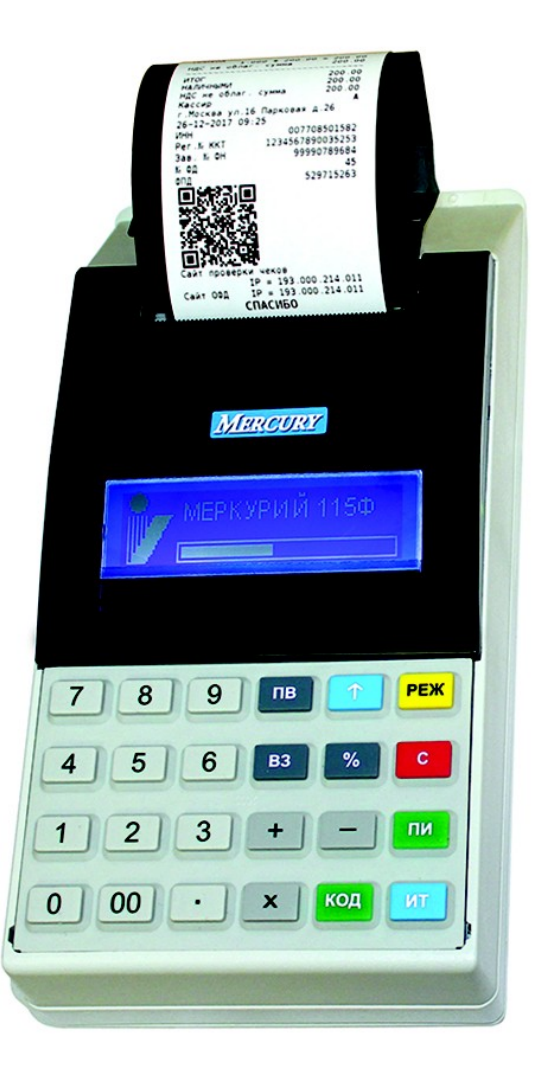

INCOTEXKKM.RU | HELP@INCOTEX.RU | MARKET@INCOTEX.RU | (495) 785-17-17

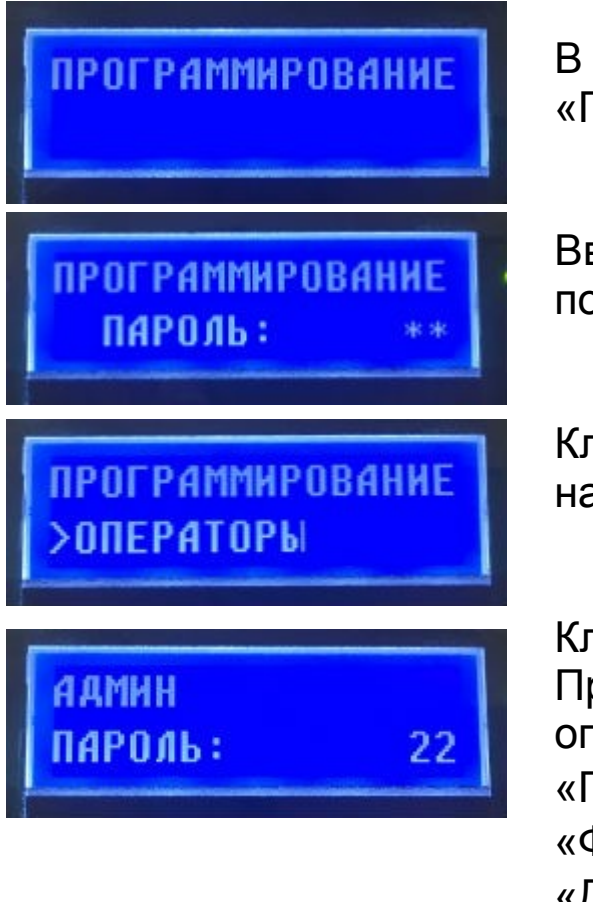

#### Программирование

В главном меню клавишами «+», «-» или «ПИ» выбираем режим «ПРОГРАММИРОВАНИЕ», нажимаем клавишу «ИТ».

Вводим пароль на цифровой клавиатуре (по умолчанию – 22), подтверждаем ввод пароля клавишей «**ИТ**».

Клавишами «+», «-» или «ПИ» выбираем режим «ОПЕРАТОРЫ», нажимаем клавишу «ИТ».

Клавишами «+», «-» выбираем режим «АДМИН». При нажатии клавиши «ПИ» можно просматривать следующие поля оператора: «ПАРОЛЬ» - пароль оператора; «ФИО» - имя оператора; «ДОЛЖН» - название должности оператора;

«ПРАВА» - права оператора.

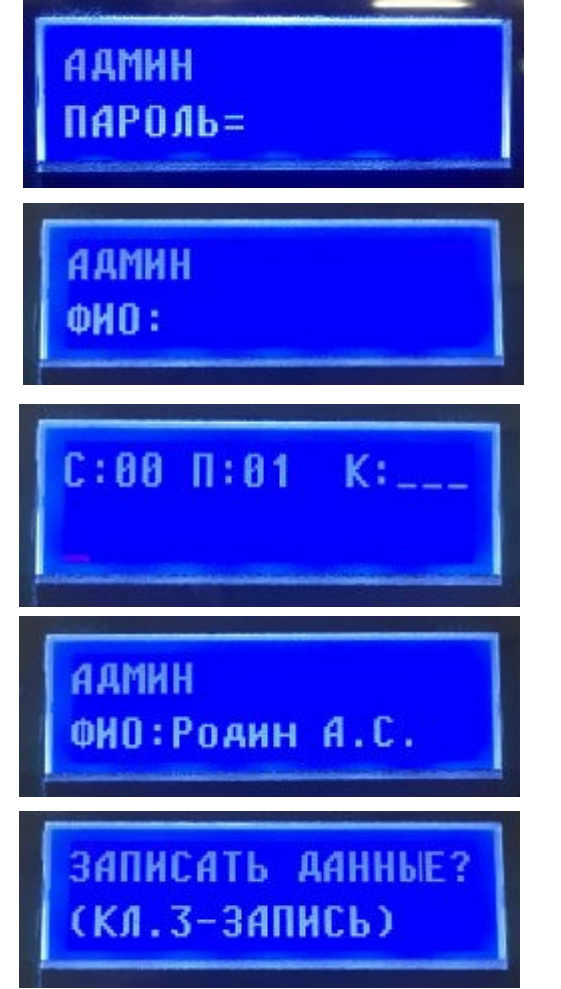

#### Программирование

Нажимаем клавишу «**х**».

На цифровой клавиатуре программируем пароль администратора (от 1 до 6 знаков). Клавишей «**С**» можно очистить пароль. Подтвердите ввод пароля клавишей «**ИТ**».

Нажимаем клавишу «ПИ», выбираем «ФИО» оператора.

Для программирования имени оператора при просмотре поля нажимаем клавишу «**x**».

Вводим «ФИО» администратора, подтверждаем ввод клавишей «ИТ».

Работа с вводом текстовой информации описана в п.7.2 руководстве по эксплуатации.

Для выхода из режима программирование «ОПЕРАТОРЫ» нажмите клавишу «**PE**».

Для сохранения введенных значений нажмите клавишу «З».

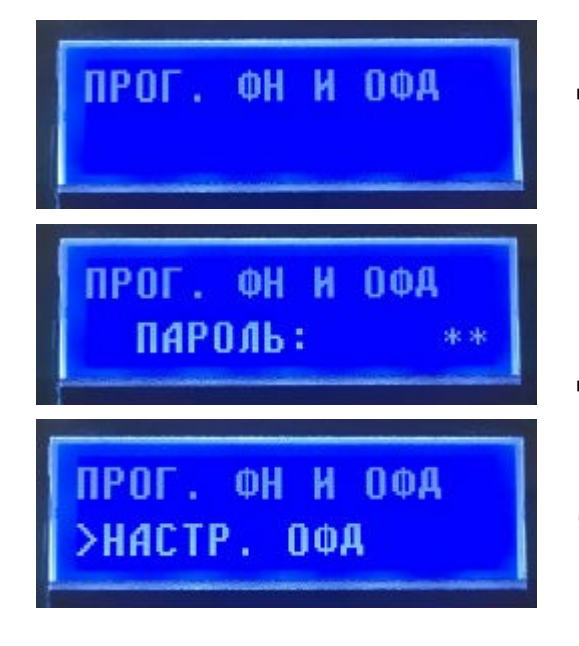

### Прог. ФН и ОФД

Для перевода ККТ в режим программирования данных ФН и ОФД в главном меню клавишами «+», «-» или «ПИ» выбираем режим «ПРОГ. ФН И ОФД» и нажимаем клавишу «ИТ». Вводим на цифровой клавиатуре пароль администратора и нажимаем на клавишу «ИТ».

Для настройки данных ОФД клавишами «+», «-» или «ПИ» выбираем режим «НАСТР. ОФД» и нажимаем клавишу «ИТ». Нажимая клавиши «+», «-» или «ПИ», можно просмотреть следующие позиции:

«ИМЯ ХОСТА» - программирование адреса сервера ОФД; «IP-АДРЕС» - программирование IP-адреса сервера ОФД; «НОМЕР ПОРТА» - порт подключения к серверу;

«ТАЙМЕР ФН» - период отправки данных на сервер ОФД, в секундах (от 0 до 60 сек);

«ТАЙМЕР С!» - период повторной отправки данных на сервер ОФД; после первой неудачной попытки отправки данных на сервер, в секундах (от 0 до 360 сек);

«ВЫБОР КАНАЛА» - выбор канала WiFi, GPRS, автономно; «САЙТ ПРОВ. ЧЕКОВ» - программирование URL сайта проверки чеков, который будет печататься в конце чека.

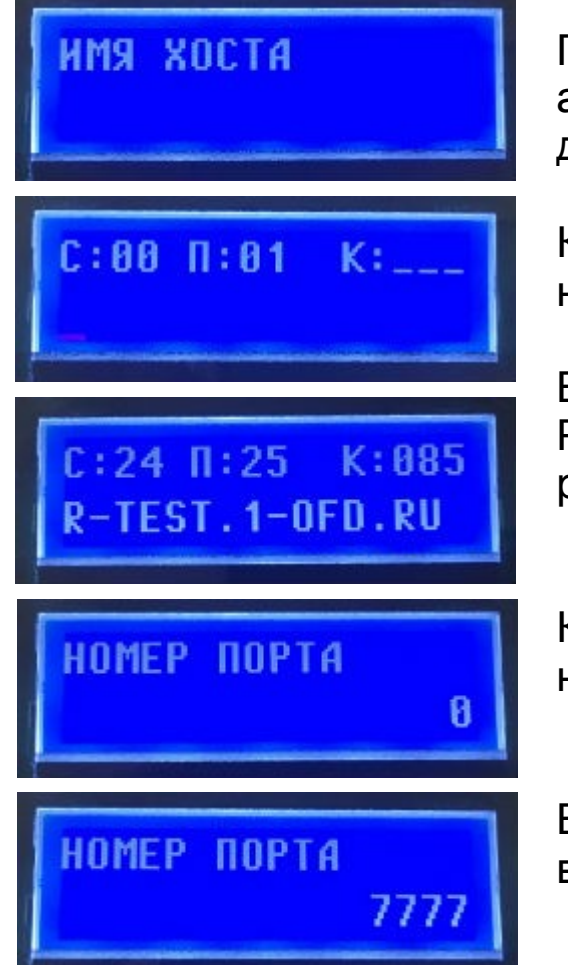

### Прог. ФН и ОФД

Программируем «ИМЯ ХОСТА» или «IP-АДРЕС» (настройки адреса сервера предоставляются оператором фискальных данных).

Клавишами «+», «-» или «ПИ» выбираем режим «ИМЯ ХОСТА», нажимаем клавишу «х».

Вводим «ИМЯ ХОСТА», подтверждаем ввод клавишей «**ИТ**». Работа с вводом текстовой информации описана в п.7.2 руководстве по эксплуатации.

Клавишами «+», «-» или «ПИ» выбираем режим «НОМЕР ПОРТА» нажимаем клавишу «**x**».

Вводим на цифровой клавиатуре «НОМЕР ПОРТА», подтверждаем ввод клавишей «**ИТ**».

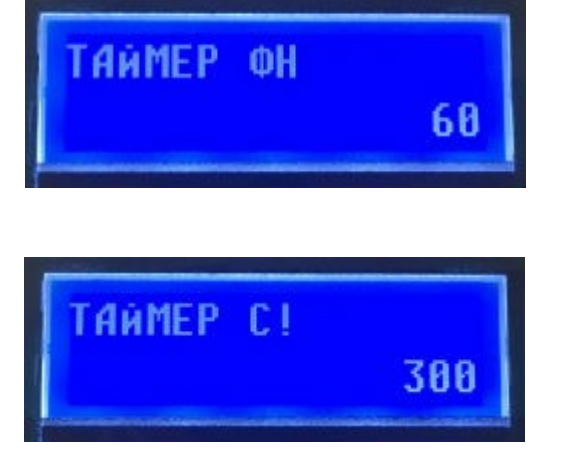

### Прог. ФН и ОФД

Клавишами «+», «-» или «ПИ» выбираем режим «ТАЙМЕР ФН». Внимание! Рекомендуется параметр не менять.

Для изменения периода нажимаем клавишу «**x**» и вводим на цифровой клавиатуре нужное значение периода отправки данных, нажимаем клавишу «**ИT**» для сохранения введенных данных. Клавишами «**+**», «-» или «**ПИ**» выбираем режим «ТАЙМЕР С!». **Внимание! Рекомендуется параметр не менять.** Для изменения периода нажимаем клавишу «**x**» и вводим на

цифровой клавиатуре нужное значение периода отправки данных, нажимаем клавишу «**ИТ**» для сохранения введенных данных.

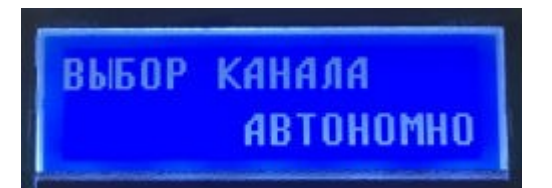

Клавишами «**+**», «-» или «**ПИ**», выбираем режим «ВЫБОР КАНАЛА».

В режиме выбора канала нажать клавишу «**ИТ**», нажатием клавиш «+» / «-» выбрать необходимый канал: АВТОНОМНО; ТОЛЬКО GPRS; только WiFi; GPRS PE3EPB WiFi; WiFi PE3EPB GPRS.

### Прог. ФН и ОФД

Выбираем нужный канал, подтверждаем выбор клавишей «ИТ». Клавишами «+», «-» или «ПИ» выбираем режим «САЙТ ПРОВ. **YEKOB**». **IPOB**. **YEKOB** Для программирования нажмите клавишу «**х**» Вводим «САЙТ ПРОВ. ЧЕКОВ», подтверждаем ввод клавишей «TN» Работа с вводом текстовой информации описана в п.7.2 С:00 П:01 руководстве по эксплуатации. Для выхода из режима «НАСТР. ОФД» нажмите клавишу «**PE**». Для сохранения введенных значений нажмите клавишу «З» КЛ.З-ЗАПИСЬ)

INCOTEXKKM.RU | HELP@INCOTEX.RU | MARKET@INCOTEX.RU | (495) 785-17-17

N NOA

#### Прог. ФН и ОФД

Для настройки ФН выбрать режим «НАСТР. ФН» и нажать клавишу «ИТ». Нажимая клавиши «+», «-» или «ПИ» можно просмотреть следующие позиции:

«ВЛАДЕЛЕЦ» - программирование имени владельца ККТ; «АДРЕС» -программирование юридического адреса организации; «МЕСТО» - программирование фактического адреса установки ККТ; «ИНН» - программирование ИНН владельца;

«РЕГ. НОМЕР» - программирование регистрационного номера ККТ; «СИСТЕМЫ НАЛОГООБЛОЖЕНИЯ» - программирование системы налогообложения (ОСН - общая, УСН ДОХОД - упрощенная с дохода, УСН ДОХОД-РАСХОД - упрощенная с доход – расход, ЕНВД - единый налог на вмененный доход, ЕСХН - единый сельскохозяйственный налог, ПСН - патентная система налогообложения);

«РЕЖИМЫ РАБОТЫ» - выбор режима работы (шифрование, автономный режим, автоматический режим, сфера услуг, режим чеков, применение в Интернете);

«ОФД ИНН» - программирование ИНН ОФД;

«НАИМЕНОВАНИЕ ОФД» - программирование имени ОФД.

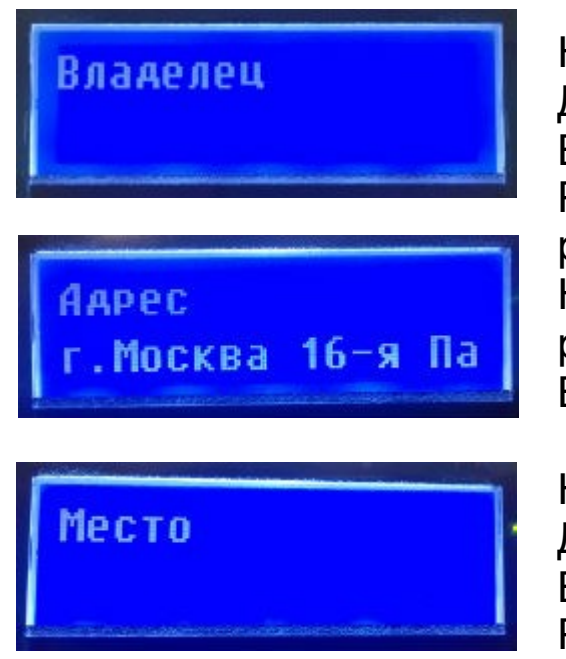

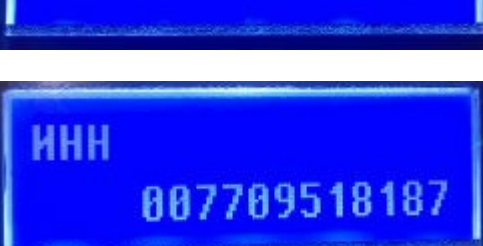

### Прог. ФН и ОФД

Нажимаем клавишу «**ПИ**» выбираем «Владелец». Для начала редактирования нажмите клавишу «**x**». Вводим «Владелец» подтверждаем ввод клавишей «**ИT**». Работа с вводом текстовой информации описана в п.7.2 руководстве по эксплуатации.

Нажимаем клавишу «**ПИ**» выбираем «Адрес».Для начала редактирования настроек нажмите клавишу «**x**». Вводим «Адрес», подтверждаем ввод клавишей «**ИТ**».

Нажимаем клавишу «**ПИ**» выбираем «Место». Для начала редактирования настроек нажмите клавишу «**x**». Вводим «Место», подтверждаем ввод клавишей «**ИТ**». Работа с вводом текстовой информации описана в п.7.2 руководстве по эксплуатации.

Нажимаем клавишу «**ПИ**», выбираем «ИНН» (программирование ИНН владельца).

Для начала редактирования настроек нажмите клавишу «**x**». Вводим на цифровой клавиатуре «ИНН» владельца.

#### Внимание!

ИНН вводим как написано в свидетельстве.

Подтверждаем ввод клавишей «ИТ».

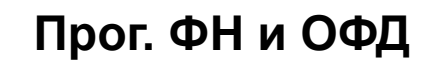

Нажимаем клавишу «**ПИ**», выбираем «РЕГ. НОМЕР» (программирование регистрационного номера ККТ, полученного в личном кабинете ФНС).

Для начала редактирования настроек нажимаем клавишу «**x**». Вводим на цифровой клавиатуре «РЕГ. НОМЕР», подтверждаем ввод клавишей «**ИТ**».

Нажимаем клавишу «**ПИ**», выбираем «СИСТЕМЫ НАЛОГООБЛОЖЕНИЯ»

#### Внимание!

**Можно выбрать несколько видов системы налогообложения.** Для начала редактирования настроек нажмите клавишу «**x**». Нажатием клавиши «**ПИ**» выбрать нужный вид системы. Затем нажать клавишу «**x**», замигает показатель включения системы. Нажатием клавиши «**+**» выбрать значение «ДА» или «НЕТ» (включена система или нет) и нажать клавишу «**ИТ**». Для выхода из режима нажать клавишу «**PE**».

Нажимаем клавишу «**ПИ**» выбираем «РЕЖИМЫ РАБОТЫ» Программирование режима работы производится аналогично выбору систем налогообложения.

INCOTEXKKM.RU | HELP@INCOTEX.RU | MARKET@INCOTEX.RU | (495) 785-17-17

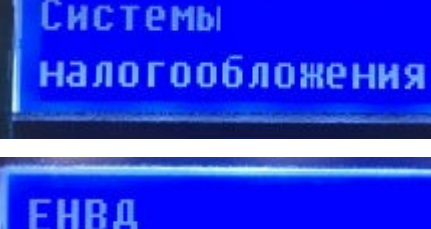

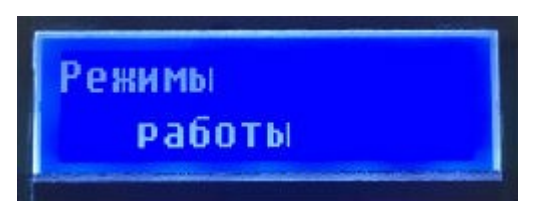

Aa.

#### Прог. ФН и ОФД

# шифрование Да автономный Нет ККТ АЛЯ УСЛУГ

автоматический Нет Внимание!

Если при регистрации был указан режим с шифрованием данных то его отключить уже невозможно без замены ФН.

Установка данного режима, необходима в случаях применения ККТ в населенных пунктах с численностью населения < 10 тысяч человек или по решению региональных властей. Практически всегда НЕТ.

В ККТ "Меркурий-115Ф" установка данной опции всегда "НЕТ".

Данное устройство предназначено для осуществления расчета с покупателем (клиентом) в автоматическом режиме с применением ККТ без участия уполномоченного лица организации или индивидуального предпринимателя. В ККТ Меркурий не используется. Всегда НЕТ

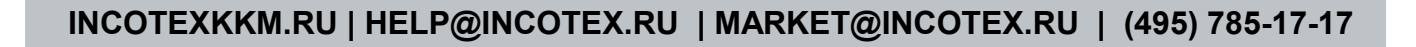

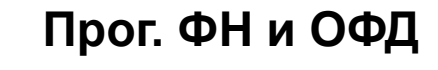

Нажимаем клавишу «ПИ», выбираем «ОФД ИНН» (программирование ИНН ОФД). Для начала редактирования настроек нажмите клавишу «**x**». Вводим на цифровой клавиатуре «ОФД ИНН», подтверждаем ввод клавишей «ИТ».

Нажимаем клавишу «ПИ», выбираем «Наименование ОФД» (программирование имени ОФД).

Для начала редактирования настроек нажмите клавишу «**x**».

Вводим «Наименование ОФД», подтверждаем ввод клавишей «TN».

Работа с вводом текстовой информации описана в п.7.2 руководстве по эксплуатации.

Для выхода из режима «НАСТР. ФН» нажимаем клавишу «**PE**». Для сохранения введенных значений нажимаем клавишу «З».

(КЛ.3-ЗАПИСЬ)

офд ИНН

= 88778936434

Наименование

**П:** 01

ЗАПИСАТЬ ДАННЫЕ?

INCOTEXKKM.RU | HELP@INCOTEX.RU | MARKET@INCOTEX.RU | (495) 785-17-17

#### Прог. ФН и ОФД

Нажимаем клавишу «ПИ», выбираем «РЕГИСТРАЦИЯ ККТ» и нажимаем клавишу «ИТ».

Регистрация начальная Нажатием клавиш «+», «-» или «ПИ» выбираем «начальная» и нажимаем клавишу «ИТ».

Произойдет распечатка данных, запрограммированных в режиме «Настройки ФН».

| Проверьте   |
|-------------|
| IIFODEFDIC  |
| параметры   |
| Hur and the |

На индикаторе отобразится: ПРОВЕРЬТЕ ПАРАМЕТРЫ Если введенные параметры правильные, то нажимаем клавишу «**ИТ**».

На данном этапе регистрация ККТ завершена.

Для отказа от регистрации нажать клавишу «С».

Дальнейшую настройку ККТ производите согласно руководству по эксплуатации.